# Helsana ELM-Web Guide de l'utilisateur

### Sommaire

| 1   | Introduction                                   | 2  |
|-----|------------------------------------------------|----|
| 1.1 | Légende                                        | 2  |
| 2   | Inscription                                    | 3  |
| 3   | Login                                          | 8  |
| 4   | Saisir et transmettre les données salariales   | 10 |
| 5   | Modifier les données personnelles              | 15 |
| 6   | Gestion des utilisateurs                       | 16 |
| 7   | Possibles messages d'erreur et d'avertissement | 18 |
| 8   | Questions et incertitudes                      | 19 |

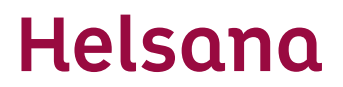

#### 1 Introduction

Ce Guide de l'utilisateur décrit les principales fonctions du portail Web « Helsana ELM-Web » pour les déclarations de masse salariale. Ce document s'adresse à nos clients Entreprises amenés à utiliser le moyen ELM-Web pour transmettre les masses salariales.

En décembre, vous recevrez la demande de déclaration de la masse salariale. Le formulaire de demande comporte un lien, votre numéro personnel d'enregistrement et les informations relatives à votre mot de passe.

#### 1.1 Légende

Dans ce manuel, vous allez trouver les types suivants de légende.

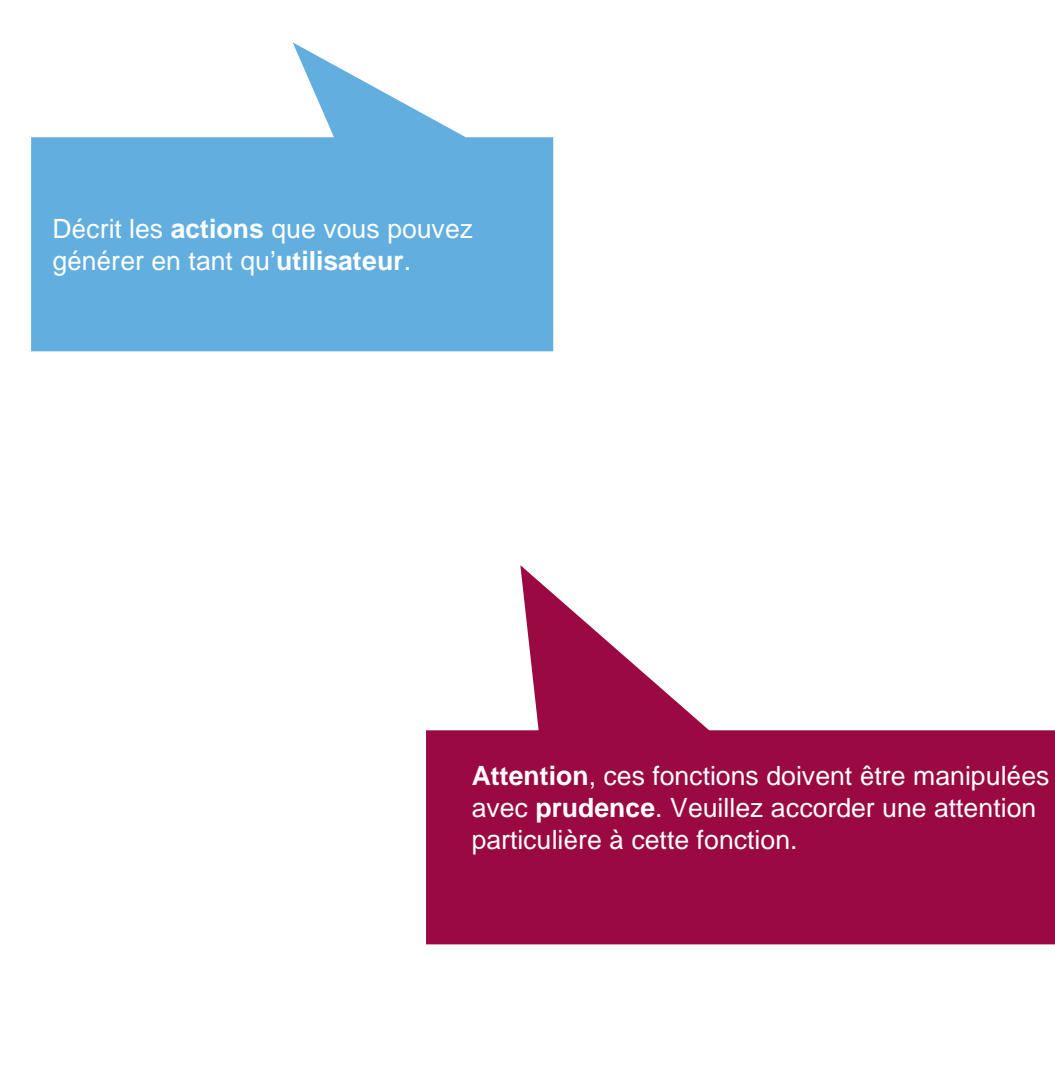

Helsana Engagée pour la vie.

### 2 Inscription

Pour votre déclaration de la masse salariale sur la plateforme Helsana ELM-Web, vous pouvez utiliser les navigateurs Web suivants :

- Firefox
- Chrome
- Edge
- Safari

En cliquant sur ce lien, vous accédez directement à la page souhaitée afin de lancer le processus d'enregistrement : <u>www.helsana.ch/elm</u>.

En cliquant sur « enregistrer ici», vous accédez à la page requise à cet effet.

| Login                                                                                                    |                                     |       |  |
|----------------------------------------------------------------------------------------------------|-------------------------------------|-------|--|
| Nom d'utilisateur                                                                                                    |                                     |       |  |
| Mot de passe                                                                                                    |                                     |       |  |
|                                                                                                    |                                     | Login |  |
| Mot de passe oublié                                                                                                    |                                     |       |  |
| Vous pouvez vous enregistrer ici si vous n'avez pa                                                                                                    | e de compte d'utilisateur.          |       |  |
|                                                                                                    | es juridiques                       | 5     |  |
| Avant votre première déclaration via « Hels<br>Web », vous devez vous enregistrer. En cl<br>« enregistrer ici », vous accédez à la page<br>cet effet. | sana ELM-<br>quant sur<br>requise à |       |  |
|                                                                                                    |                                     |       |  |

|                                                                                                    |                          | Veuillez saisir vos<br>teur pour le servic                       | s identifiants d'utilisa-<br>ce Helsana ELM-Web.  |
|----------------------------------------------------------------------------------------------------|--------------------------|------------------------------------------------------------------|---------------------------------------------------|
| Entrer les données   Veuillez remplir les champs suivants pour vo   Prénom*   Nom*   Nom d'utilisateur (p.ex. Email ou nom de compagnie)*   Numéro d'enregistrement*   Numéro de facture de prime actuel (des 1 derniers mois).*   * = champ obligatoire   Vous avez reçu le numéro d'enregistrement avec notre demande de déclaration de salaire.   Quant au numéro de facture de prime actuel, vou trouverez sur l'une des dernières factures de prime |                          |                                                                  |                                                   |
| Veuillez remplir les champs suivants pour vous ir                                                                                                    | nscrire à notre service. |                                                                  |                                                   |
| Prénom*                                                                                                    | Anna                     |                                                                  |                                                   |
| Nom*                                                                                                    | Test                     |                                                                  |                                                   |
| Nom d'utilisateur (p.ex. Email ou nom de la compagnie)*                                                                                                    | Testentreprise           |                                                                  |                                                   |
| Numéro d'enregistrement*                                                                                                    | 123456789                |                                                                  |                                                   |
| Numéro de facture de prime actuel (des 12 derniers mois).*                                                                                                    | 987654321                |                                                                  |                                                   |
| * = champ obligatoire                                                                                                    |                          |                                                                  |                                                   |
|                                                                                                    |                          | Annuler                                                          | Continuer                                         |
| Vous avez reçu le numéro d'enregistrement avec<br>notre demande de déclaration de salaire.<br>Quant au numéro de facture de prime actuel, vous le<br>trouverez sur l'une des dernières factures de prime.                                                                                                    |                          |                                                                  |                                                   |
|                                                                                                    | Après<br>perso<br>der à  | avoir saisi vos don<br>nnelles, cliquez sur<br>la page suivante. | nées d'enregistrement<br>« Continuer » pour accé- |

|                                                    |                         | Après avo<br>« Continu | oir saisi votre adre:<br>ıer ». | sse e-mail, cliquez sur |
|----------------------------------------------------|-------------------------|------------------------|---------------------------------|-------------------------|
| Entrer les données                                 |                         |                        |                                 |                         |
| Veuillez remplir les champs suivants pour vous ins | scrire à notre service. |                        |                                 |                         |
| Email*                                             |                         |                        |                                 |                         |
|                                                    | Ar                      | nuler                  | Continuer                       |                         |
|                                                    |                         |                        |                                 |                         |

Aide, informations et conseils Déclarations de protection des données Remarques juridiques

Vous recevez ensuite un e-mail avec un lien de confirmation ou d'activation à l'adresse e-mail que vous avez indiquée. Veuillez vérifier que la confirmation ne se trouve pas dans vos spams.

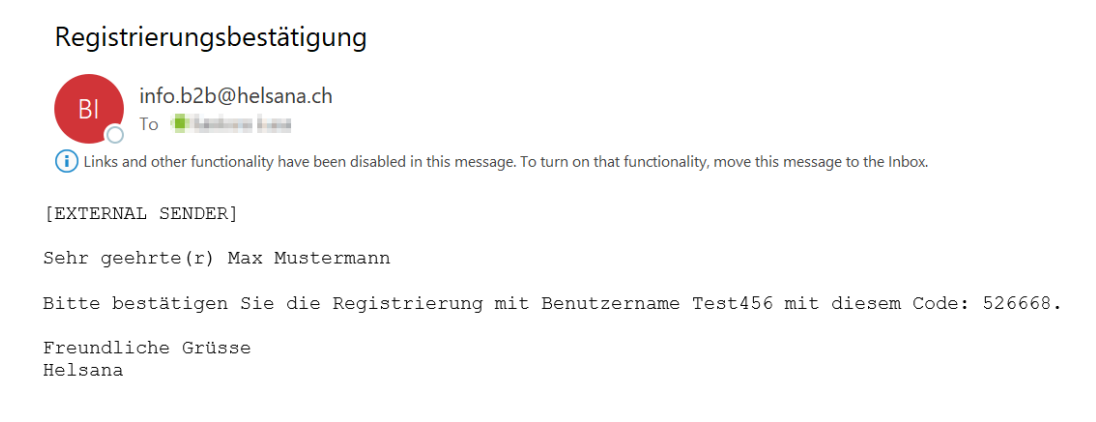

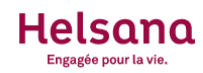

#### Vérification de l'Email

Un message avec un code de securité a été envoyé à votre adresse email. Veuillez rentrer le code de sécurité afin de finaliser l'inscription.

| Code de sécurité               | 1                                      |                                                                     |                            |
|--------------------------------|----------------------------------------|---------------------------------------------------------------------|----------------------------|
|                                |                                        | Annuler                                                             | Vérifier                   |
|                                |                                        |                                                                     |                            |
| Aide, informations et conseils | Déclarations de protection des données | Remarques juridiques                                                |                            |
|                                |                                        |                                                                     |                            |
|                                |                                        | Après avoir saisi le code de sé<br>l'e-mail, cliquez sur « Vérifier | curité figurant dans<br>». |

|                                                         |                  | Helsana<br>Helsana<br>Engagée pour la vie.                                          |
|---------------------------------------------------------|------------------|-------------------------------------------------------------------------------------|
| Entrez le numéro de téléphone                           |                  | Indiquez maintenant votre numéro de téléphone et cliquez ensuite sur « Continuer ». |
| Veuillez remplir les champs suivants pour vous inscrire | à notre service. |                                                                                     |
| Numéro de téléphone portable*                           | •                |                                                                                     |
|                                                         | Ar               | Annuler Continuer                                                                   |
|                                                         |                  |                                                                                     |

- -

Aide, informations et conseils Déclarations de protection des données Remarques juridiques

Vous recevrez ensuite un code de sécurité par SMS au numéro de téléphone que vous avez indiqué.

|                                                 |                               | Helsono                                                         |                           |
|-------------------------------------------------|-------------------------------|-----------------------------------------------------------------|---------------------------|
| Vérification du numéro de télé                  | phone                         | Veuillez saisir le code de sé<br>cliquer ensuite sur « Vérifier | écurité SMS reçu et<br>». |
| Un SMS a été envoyé à votre téléphone portable. | Veuillez attendre le SMS et s | aisir ici le code envoyé par SMS.                               |                           |
| Code de sécurité                                | 1                             |                                                                 |                           |
|                                                 | A                             | nnuler Vérifier                                                 |                           |

Aide, informations et conseils Déclarations de protection des données Remarques juridiques

|                                                                                                    | Helsana<br>Helsana<br><sub>Engagée pour la vie.</sub>                                              |
|----------------------------------------------------------------------------------------------------|----------------------------------------------------------------------------------------------------|
| Choisir un mot de passe                                                                                                    | Saisissez ici le mot de passe souhaité et cliquez ensuite sur « Continuer ».                       |
| Veuillez choisir un mot de passe.                                                                                                    |                                                                                                    |
| Mot de passe*                                                                                                    |                                                                                                    |
| Confirmation du mot de passe*                                                                                                    |                                                                                                    |
|                                                                                                    | Annuler Continuer                                                                                  |
| Le mot de passe doit contenir au minimum 8 caractères<br>minuscule et une lettre majuscule.                                                                                                    | s et 30 au maximum, dont au moins un chiffre, une lettre                                           |
| Aide, informations et conseils Déclarations de ,<br>Vous pouvez définir u<br>la fenêtre suivante.<br>Le mot de passe doit<br>– 8 caractères mini<br>– 30 caractères ma<br>– au moins une lett<br>– au moins un chiff | respecter les critères suivants :<br>imum<br>aximum<br>tre minuscule et une lettre majuscule<br>re |
| Clique<br>der à l                                                                                                    | ez maintenant sur « Continuer » pour accé-<br>la page de connexion.                                |
| Auto-inscription complétée<br>L'auto-inscription est terminée avec succès.                                                                                                    | Continuer                                                                                          |

Aide, informations et conseils Déclarations de protection des données Remarques juridiques

### 3 Login

Une fois enregistré e, vous pouvez vous connecter dès que vous le souhaitez. Pour ce faire, rendezvous à nouveau sur la page d'accueil <u>www.helsana.ch/elm</u> et saisissez vos données de login.

|                                                                                      | Entrez vos données de login, puis cliquez sur<br>« Login ».         |                |
|--------------------------------------------------------------------------------------|---------------------------------------------------------------------|----------------|
|                                                                                      | our la vie.                                                         |                |
| Login                                                                                |                                                                     |                |
| Nom d'utilisateur                                                                    | Test456                                                             |                |
| Mot de passe                                                                         |                                                                     |                |
|                                                                                      | Login                                                               |                |
| Mot de passe oublié                                                                  |                                                                     |                |
| Vous pouvez vous enregistrer ici si vous n'avez                                      | z pas de compte d'utilisateur.                                      |                |
|                                                                                      |                                                                     |                |
| Aide, informations et conseils Déclarations de protection                            | on des données Remarques juridiques                                 |                |
| Vous recevez ensuite le TAN sur le r                                                 | numéro de téléphone enregistré et vous êtes invité∙e à le sa<br>dar | isir<br>ns la  |
|                                                                                      | fen<br>Helsana <sup>Suiv</sup><br>Engagée pour la vie.              | être<br>vante. |
| Login avec mTAN                                                                      |                                                                     |                |
| •                                                                                    | Saisissez votre code de sécurité, puis cliquez                      | sur            |
| ▲ Un SMS a été envoyé à votre téléphone<br>SMS.                                      | ne portable. Veuille « Login ».                                     |                |
| Code de sécurité                                                                     | 358303                                                              |                |
|                                                                                      | Annuler                                                             |                |
| Si vous n'avez pas reçu le code de sécurité or<br>nouveau en cliquant sur ce bouton. | bu si vous l'avez effacé par mégarde, vous pouvez en commander un   |                |
|                                                                                      | Nouveau code                                                        |                |

Une fois identifié e, vous parvenez automatiquement sur le portail.

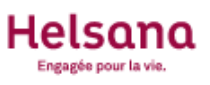

#### Portail

Cliquez sur un lien pour accéder à l'application correspondante. Seules les applications disponibles s'affichent. Si vous ne trouvez pas l'application souhaitée, veuillez contacter notre hotline.

### **Applications disponibles**

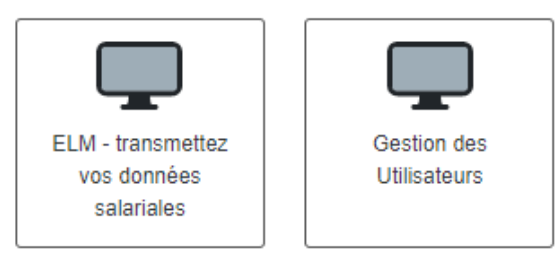

### Votre profil

Gérez vos appareils et vos données personnelles.

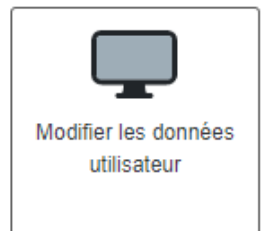

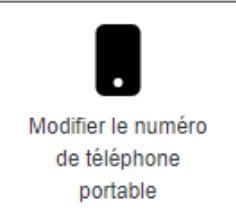

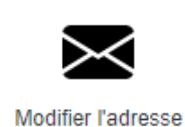

Modifier l'adresse email

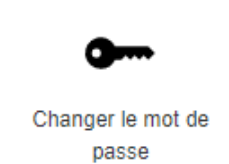

Déconnexion

#### 4 Saisir et transmettre les données salariales

Le portail vous propose différentes possibilités. Pour saisir vos données salariales, veuillez-vous conformer aux indications suivantes.

#### Portail

Cliquez sur un lien pour accéder à l'application corresponda vous ne trouvez pas l'application souhaitée, veuillez contac

### **Applications disponibles**

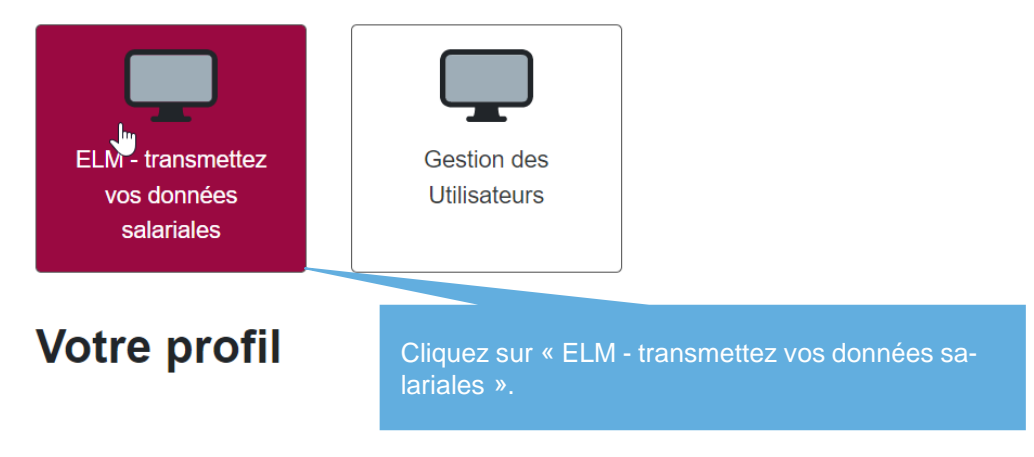

Vous voyez à présent s'afficher les conditions d'utilisation d'Helsana.

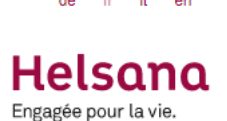

#### Conditions d'utilisation

Champ d'application

Helsana Accidents SA, Helsana Assurances SA et Helsana Assurances complémentaires SA offrent à leurs assurés (clients Entreprises), partenaires de vente ou courtiers avec lesquels il existe une convention de collaboration, la possibilité de transmettre en ligne des données salariales et d'effectuer des annonces d'effectifs

Dispositions complémentaires

Pour l'utilisation du portail Internet PUCS d'Helsana, la Privacy Policy et les déclarations de protection des données figurant sur le site Internet d'Helsana s'appliquent en complément des présentes conditions d'utilisation.

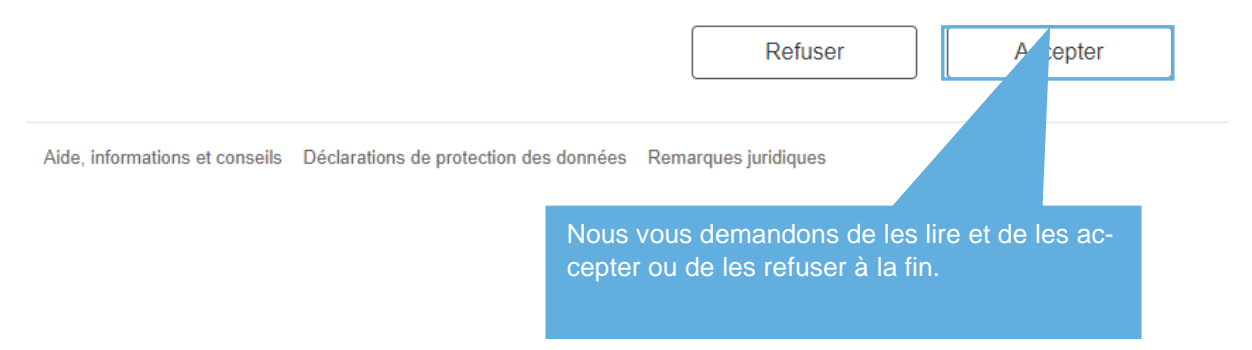

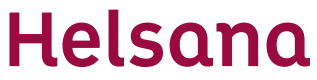

Conformément aux contrats existants, vous voyez à présent apparaître la vue d'ensemble des déclarations.

| 1. Aperçu 2. Déclaration                                                                             | 3. Plus de détails 4. Transmettre les                          | données salariales                                      |
|----------------------------------------------------------------------------------------------------|----------------------------------------------------------------|---------------------------------------------------------|
|                                                                                                    |                                                                |                                                         |
| Déclaration de la masse s                                                                            | salariale et annonce de l'effec                                | tif online                                              |
|                                                                                                    |                                                                |                                                         |
| Année de déclaration 2022                                                                            |                                                                |                                                         |
| Branche                                                                                              | Numéro de contrat                                              | Période                                                 |
| Assurance collective d'indemnités journalières                                                       | 1000 1000                                                      | 01.01.2022 - 31.12.2022                                 |
|                                                                                                    | nouvez entrer dans le formulaire d                             |                                                         |
| des s                                                                                                | alaires en cliquant sur « Saisir les                           | Saisir les données de salaires                          |
|                                                                                                    |                                                                |                                                         |
|                                                                                                    |                                                                |                                                         |
| 1. Aperçu 2. Déclaration                                                                             | 3. Plus de détails 4. Transmettre les d                        | données salariales                                      |
| () IJM 10                                                                                            |                                                                |                                                         |
| Acquirance collective d'indomnité                                                                    | a jaurnaliàraa du 01 01 0000 au 21                             | 10 0000                                                 |
| Nous vous prions de bien vouloir compléter les renseigne                                             | ements suivants : le cas échéant, les sommes de salaires à déc | larer seront arrondies aux francs entiers.              |
| Groupe de personnes                                                                                  | Somme salariale Hommes                                         | Somme salariale Femmes                                  |
| AAR Arbeitnehmende                                                                                   |                                                                |                                                         |
| Masse salariale assurée Veuillez tenir compte du<br>salaire maximum et des éléments de salaire selon | CHF 0                                                          | CHF 0                                                   |
| police/CPA                                                                                           | Avertissement Somme salariale diffère d'au moins 30%           | Avertissement<br>Somme salariale diffère d'au moins 30% |
|                                                                                                    |                                                                |                                                         |
|                                                                                                    |                                                                |                                                         |
| Page précédente                                                                                      |                                                                | Plus de détails                                         |
| Vous pouvez ma                                                                                       | intenant saisir la masse salariale e                           | ffective du contrat                                     |
| pour l'année indi                                                                                    | quée.                                                          |                                                         |
| Cliquez ensuite s<br>ou pour continue                                                                | sur « Plus de détails » pour passer<br>r le processus.         | au contrat suivant                                      |
|                                                                                                    |                                                                |                                                         |

| agée pour la vie.                                    |                               |                                    |                                 |                          |
|------------------------------------------------------|-------------------------------|------------------------------------|---------------------------------|--------------------------|
| 1. Aperçu                                            | 2. Déclaration                | 3. Plus de détails                 | 4. Transmettre les données sala | ariales                  |
|                                                      |                               |                                    |                                 |                          |
| Plus de détails                                      |                               |                                    |                                 |                          |
| 'os coordonnées, pour que nou<br>Champs obligatoires | s puissions vous contacter    | rapidement en cas de questio       | ns complémentaires              |                          |
| lom: *                                               |                               |                                    | Prénom: *                       |                          |
|                                                      |                               |                                    |                                 |                          |
|                                                      |                               |                                    |                                 |                          |
| -mail: *                                             |                               |                                    | Numéro de téléphone: *          |                          |
|                                                      |                               |                                    | <b>+</b> CH <b>↓</b> +41        |                          |
|                                                      |                               |                                    |                                 |                          |
|                                                      | Soici                         | cooz voc coordo                    | nnéae nuis cliquez cu           | r                        |
|                                                      | « Pag                         | ge suivante ».                     | rinees, puis cliquez su         |                          |
| Page précédente                                      |                               |                                    |                                 | Page suivante            |
|                                                      |                               |                                    |                                 |                          |
|                                                      |                               |                                    |                                 |                          |
|                                                      |                               |                                    |                                 |                          |
| 1. Aperçu                                            | 2. Déclaration                | 3. Plus de détails                 | 4. Transmettre les donne        | ées salariales           |
|                                                      |                               |                                    |                                 |                          |
| Transmattr                                           |                               |                                    |                                 |                          |
|                                                      | e les données ci-dessous et l |                                    |                                 | Cliquez ici pour envoyer |
| Cliquez ensuite sur le bo                            | outon "Transmettre les d      | lonnées salariales".               |                                 | Ies données salariales   |
|                                                      |                               |                                    |                                 |                          |
| nnée de déclarat                                     | Clic<br>ion 2022 vos          | quez ensuite sur<br>données à Hels | le bouton vert pour tra         | ansmettre                |
|                                                      |                               |                                    |                                 |                          |
| ranche                                               |                               |                                    | Numéro de contrat               | Période                  |
|                                                      |                               |                                    |                                 |                          |
| ssurance collective d'indemn                         | ités journalières             |                                    | 100000000                       | 01.01.2022 - 31.12.2022  |
| ssurance collective d'indemn                         | ités journalières             |                                    | 16000680                        | 01.01.2022 - 31.12.2022  |

Page précédente

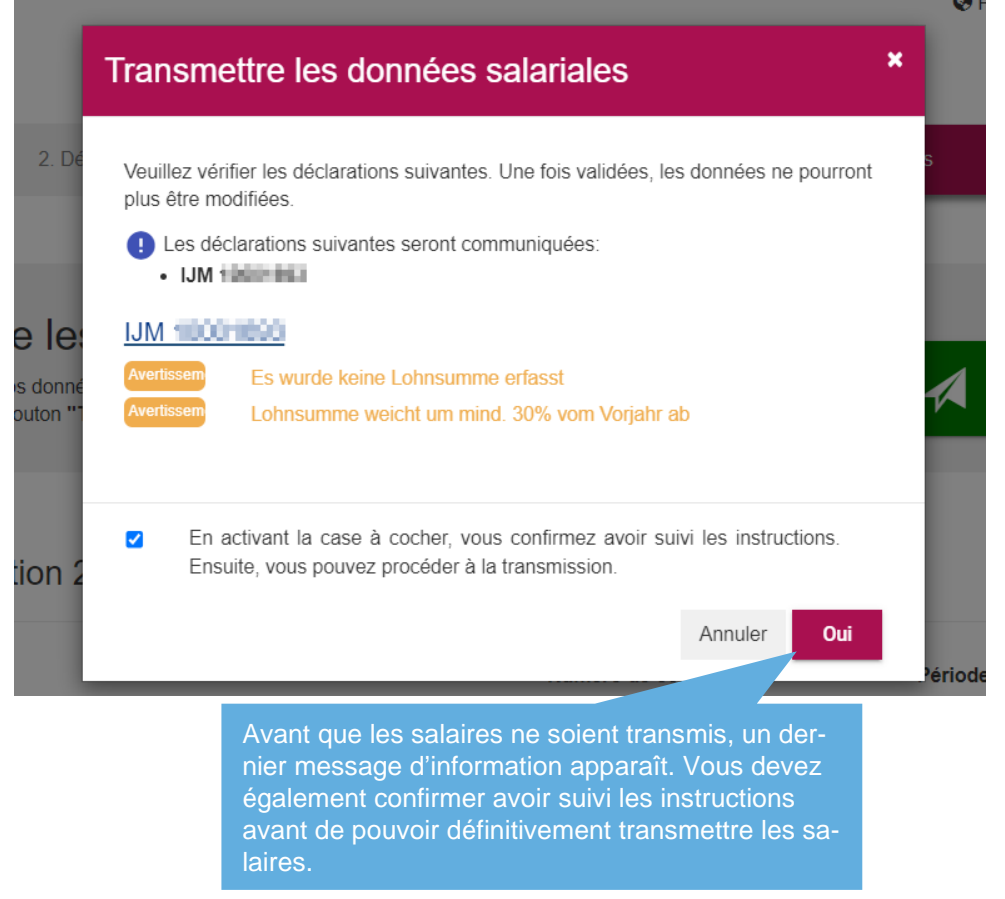

Dès que les salaires sont transmis, la fenêtre suivante apparaît :

Helsana Engagée pour la vie. GR Aide en ligne L Testvertrag

Il est recommandé d'enregistrer les quittances des salaires transmis (PDF) sur votre ordinateur.

#### Déclaration de la masse salariale et annonce de l'effectif onlin

Merci beaucoup pour la transmission de vos données salariales. Nous venons de le recevoir et nous allons le traiter. Vous trouverez ci-dessous un reçu en format PDF. Veuillez enregistrer ce reçu sur votre PC.

| Branche                                        | Numéro de contrat | Période            | Quittance |
|------------------------------------------------|-------------------|--------------------|-----------|
| Assurance collective d'indemnités journalières | 100               | CUDER- BREARING    | PDF       |
| Assurance-accidents collective                 | 100               | CONDERS BUILDER    | PDF       |
| Assurance-accidents complémentaire             | 100               | COLORDO RECEIPTION | PDF       |
|                                                |                   |                    |           |

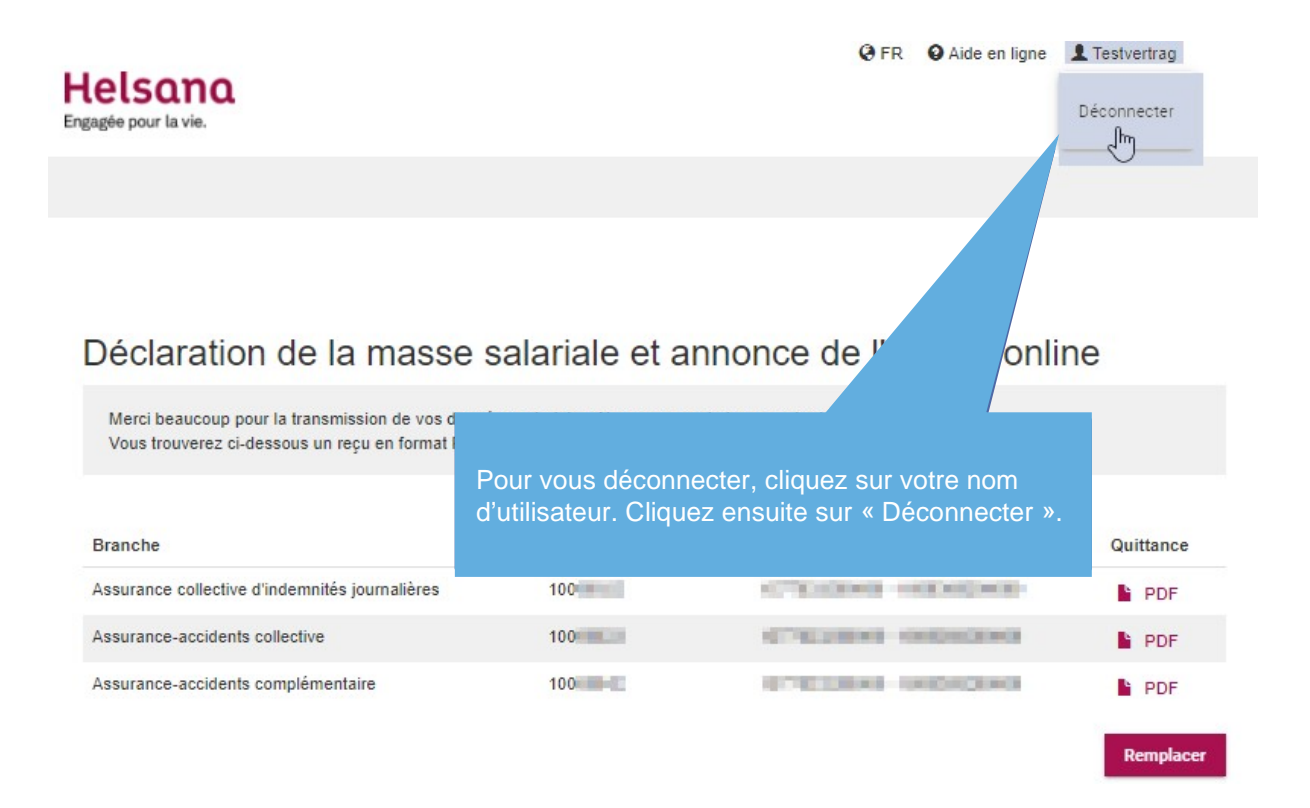

5 Modifier les données personnelles

### **Applications disponibles**

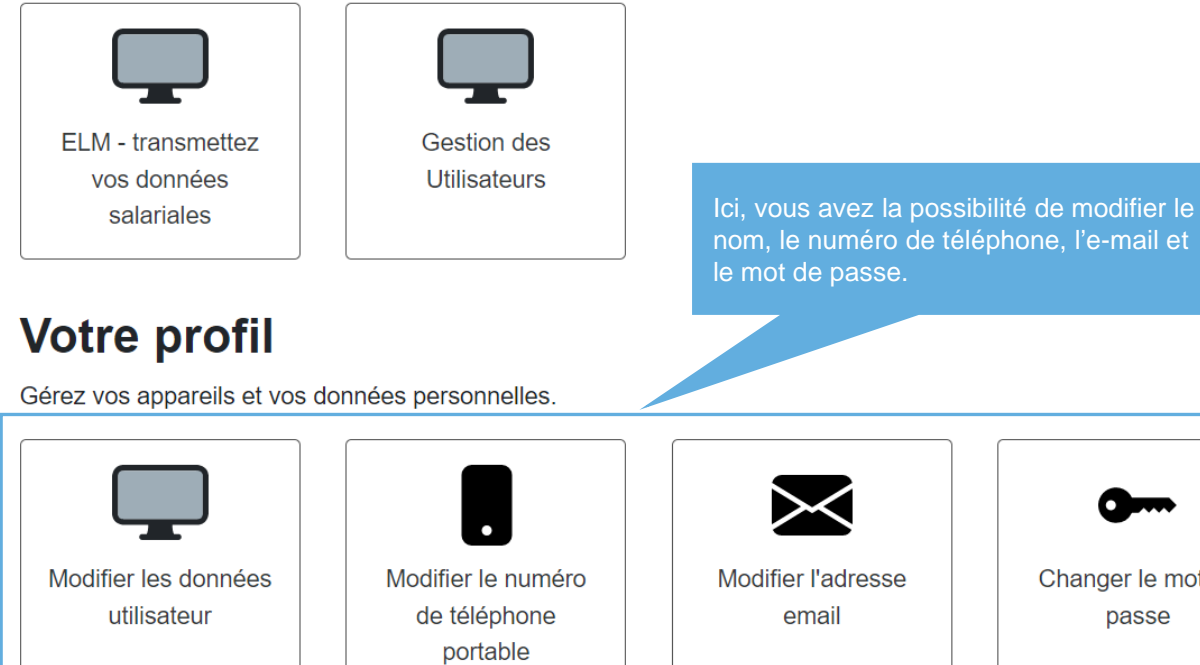

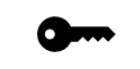

Changer le mot de passe

#### 6 Gestion des utilisateurs

### **Applications disponibles**

| ELM - transmettez<br>vos données<br>salariales | Gestion des<br>Utilisateurs | Sous « Gestion des utilisateurs », vous avez la<br>possibilité de créer de nouveaux utilisateurs et de<br>gérer les droits. |
|------------------------------------------------|-----------------------------|----------------------------------------------------------------------------------------------------|
|                                                |                             |                                                                                                    |

### Votre profil

Gérez vos appareils et vos données personnelles.

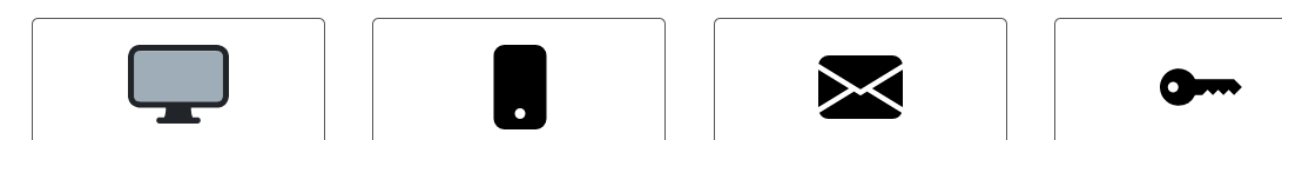

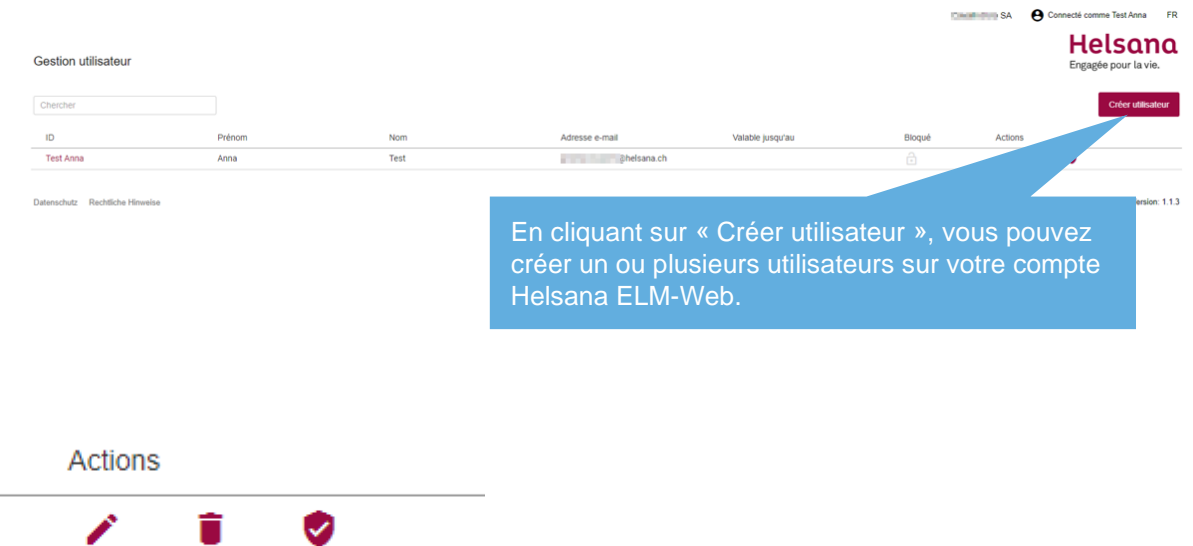

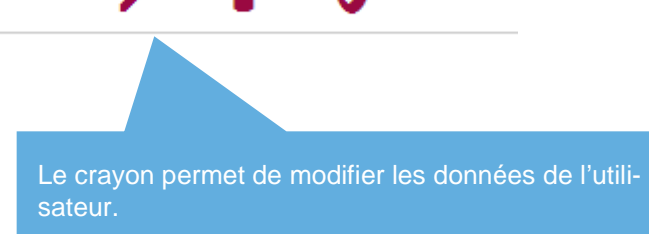

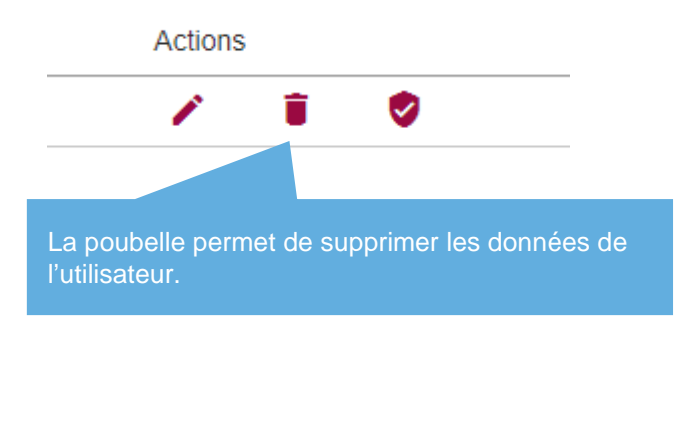

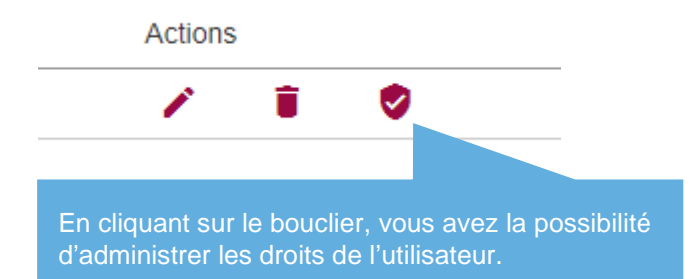

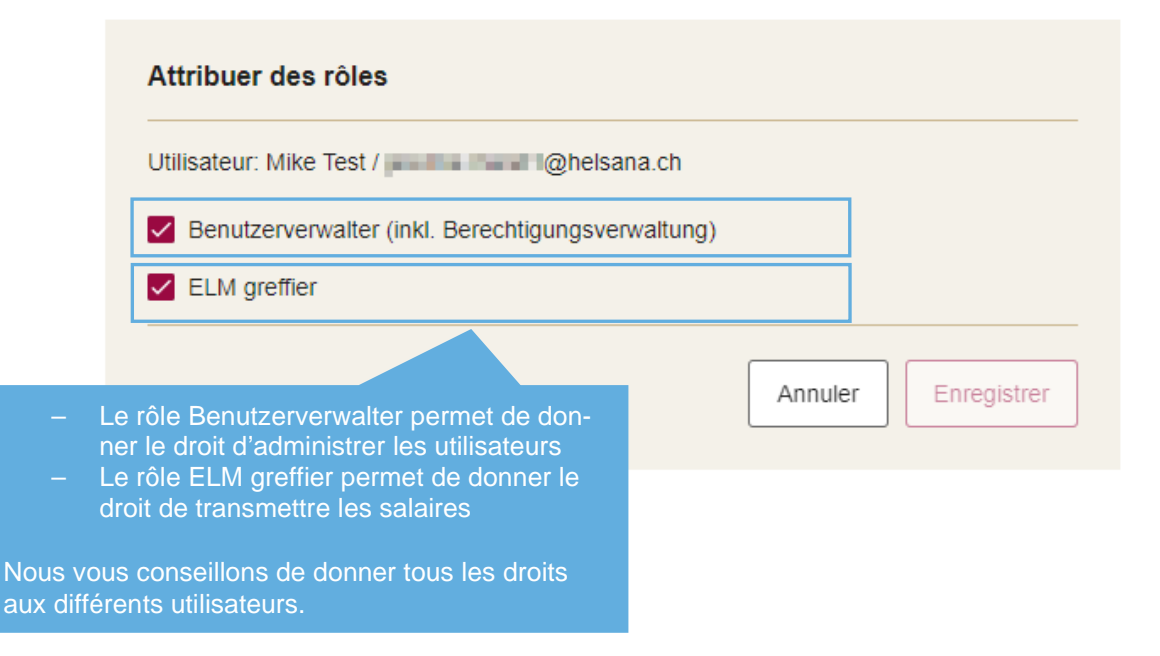

### 7 Possibles messages d'erreur et d'avertissement

Si le système constate de possibles erreurs de saisie, vous recevez un message d'avertissement, voire un message d'erreur.

| Helsana<br>Engagée pour la vie.                                                                                                    |                                                                           |                                                                     |                                |
|----------------------------------------------------------------------------------------------------|---------------------------------------------------------------------------|---------------------------------------------------------------------|--------------------------------|
| 1. Aperçu 2. Déclaratio                                                                                                    | n 3. Informations complémen                                               | ntaires 4. Résumé des do                                            | nnées salariales               |
| тс 100                                                                                                    | UVG 100MILLI                                                              |                                                                     | UVGZ 100                       |
| Assurance collective d'inde                                                                                                    | mnités journalières du 01.<br>renseignements suivants avant le 31.01.2021 | 01.2020 au 31.12.2020<br>I ; le cas échéant, les sommes de salaires | à déclarer seront              |
| rrondies aux francs entiers.<br>Gruppo di persone                                                                                                    | Somma salariale Uomini                                                    | Somma salariale Doni                                                | ne                             |
| AAR DIPENDENTI<br>iomma salariale assicurata Si prega di<br>servare le componenti salariali e il salario<br>assimo assicurato secondo la polizza/CPA | CHF                                                                       | 49000 CHF<br>Aventesezvert Somme salar                              | 10'000<br>riele diffère d'au   |
|                                                                                                    |                                                                           | moins 30% par rapport à l'a                                         | nnée précédente                |
|                                                                                                    | Si les données<br>ment, vous pou<br>ment.                                 | salariales ont été saisi<br>ivez ignorer le messag                  | es correcte-<br>e d'avertisse- |

#### 8 Questions et incertitudes

Si vous avez des questions, le service compétent pour votre région se fera un plaisir de vous aider. Vous trouverez les coordonnées sur chaque document d'Helsana.

#### Helsana Accidents SA

Clientèle entreprises Service Spécialisé case postale 839 Avenue de Provence 15 1007 Lausanne

+41 58 340 17 27 entreprises.lausanne@helsana.ch www.helsana.ch

Pour toute question, n'hésitez pas à vous adresser à votre point de contact compétent.